# آشنایی با نصب و راه اندازی PHP و موارد مربوطه (قسمت الف)

#### مقدمه :

در طی یک سری مقاله که هدف ابتدایی آن سادگی مطلق می باشد طریقه ی نصب و راه اندازی MySQL ، php و امثال این بررسی خواهند شد تا افرادی که علاقمند به اجرای اسکریپت های آماده هستند به سادگی هر چه تمام تر بتوانند اینکار را بر روی کامپیوتر شخصی خود و یا یک هاست انجام دهند.

## نصاب های MySQL ، PHP و Apache :

یکی از ساده ترین روش های نصب موارد ذکر شده استفاده از برنامه های نصاب می باشد. با توجه عرضه ی نگارش جدید php یعنی ورژن ۵ آن ، در تاریخ نگارش این مطالب ، تنها wamp server به روز آورده شده و تمام موارد را در خودگنجانده است. این برنامه در حین نصب به صورت خودکار MySQL ، PHP و وب سرور Apache را نصب و سپس تنظیمات لازم آنها را انجام می دهد. نمونه ی دیگری شبیه به این برنامه ی نصاب، برنامه ی ماه می باشد (با جستجوی این نام در گوگل به راحتی قابل یافت شدن است). در سایت رسمی www.php.net نیز نصاب ورژن های قدیمی تر php یافت می شوند که هنوز برای نگارش ۵ به روزرسانی نشده اند.

> http://www.en.wampserver.com/download.php http://www.toutphp.com/wamp/wamp5\_1.0.exe

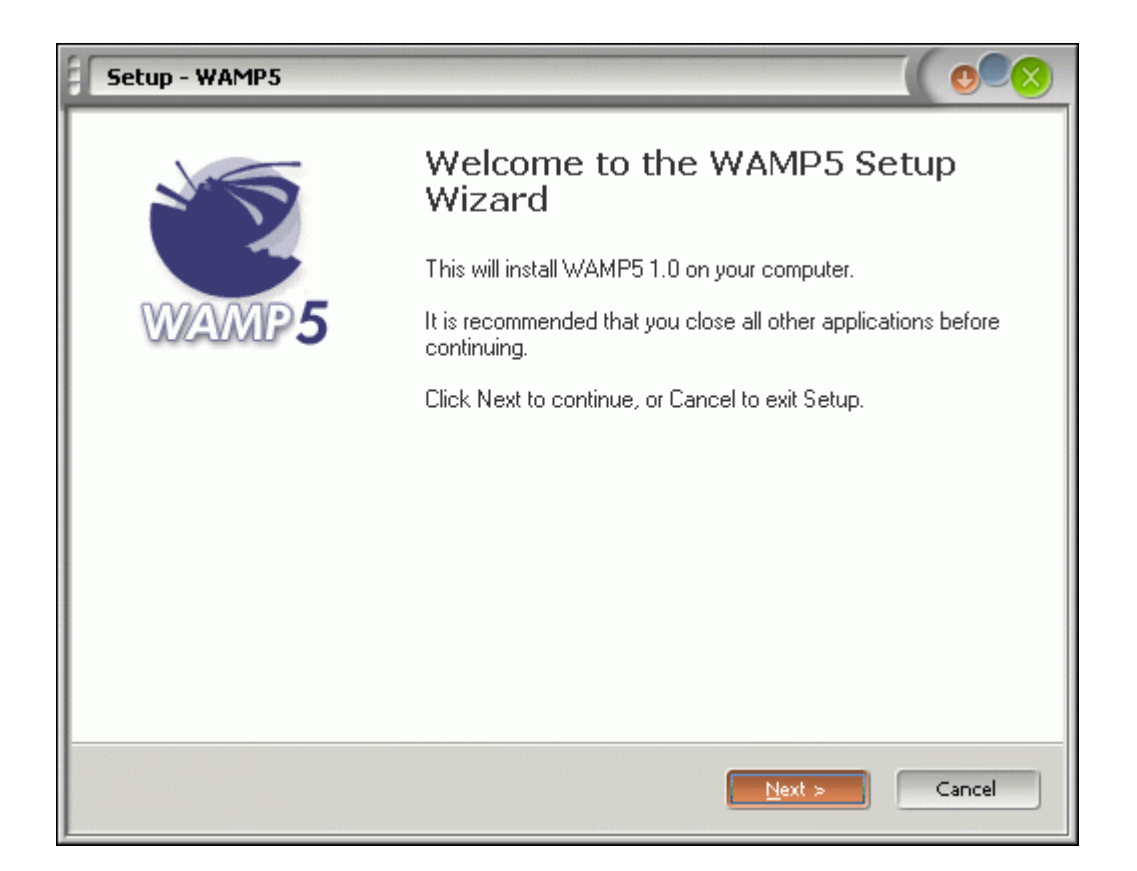

نصب این برنامه نکته ی خاصی ندارد و تمام پیش فرض های آنرا بپذیرید. پس از نصب و اجرا، آیکون کوچکی از آن در کنار ساعت نمایان خواهد شد. با کلیک روی آن منوی مربوطه ظاهر می شود (تصویر زیر) :

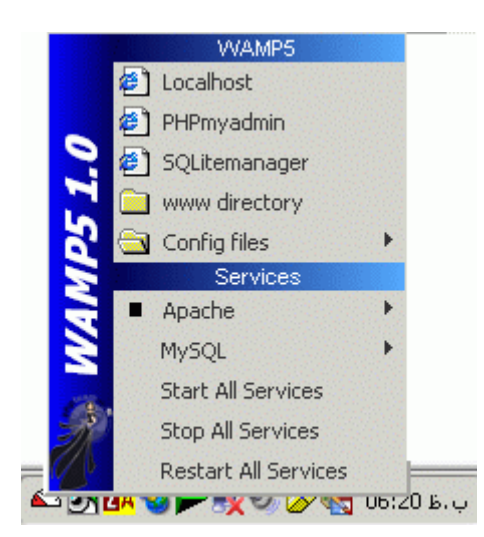

همانطور که ملاحظه می نمایید ، Apache ، php و مای اس کیوال ، تمامی نصب و تنظیم شده اند. بـا کلیـک بـر روی start all services تمام این سرویس ها آغاز شده و با کلیک بر روی stop all services ، به کار تمام ایـن سـرویس هـا خاتمه داده می شود.

#### یک نکته :

اگر IIS بر روی سیستم شما در حال اجرا است آنرا خاموش نمایید تا بتوان از وب سرور apache به سادگی استفاده نمود (در مورد IIS در مقالات بعدی صحبت خواهد شد) .

اجرای چند مثال ساده :

هدف اصلی ما در اینجا توانایی اجرای اسکریپت های حاضر و آماده است. بر روی آیکون ومپ سرور کلیک کرده و سپس از منوی باز شده روی localhost کلیک نماییـد (شـکل قبـل). اگـر پیش تر سرویس ها را همانطور که گفته شد start کرده باشید ، صفحه ی زیر در اینترنت اکسپلورر نمایان خواهد شد :

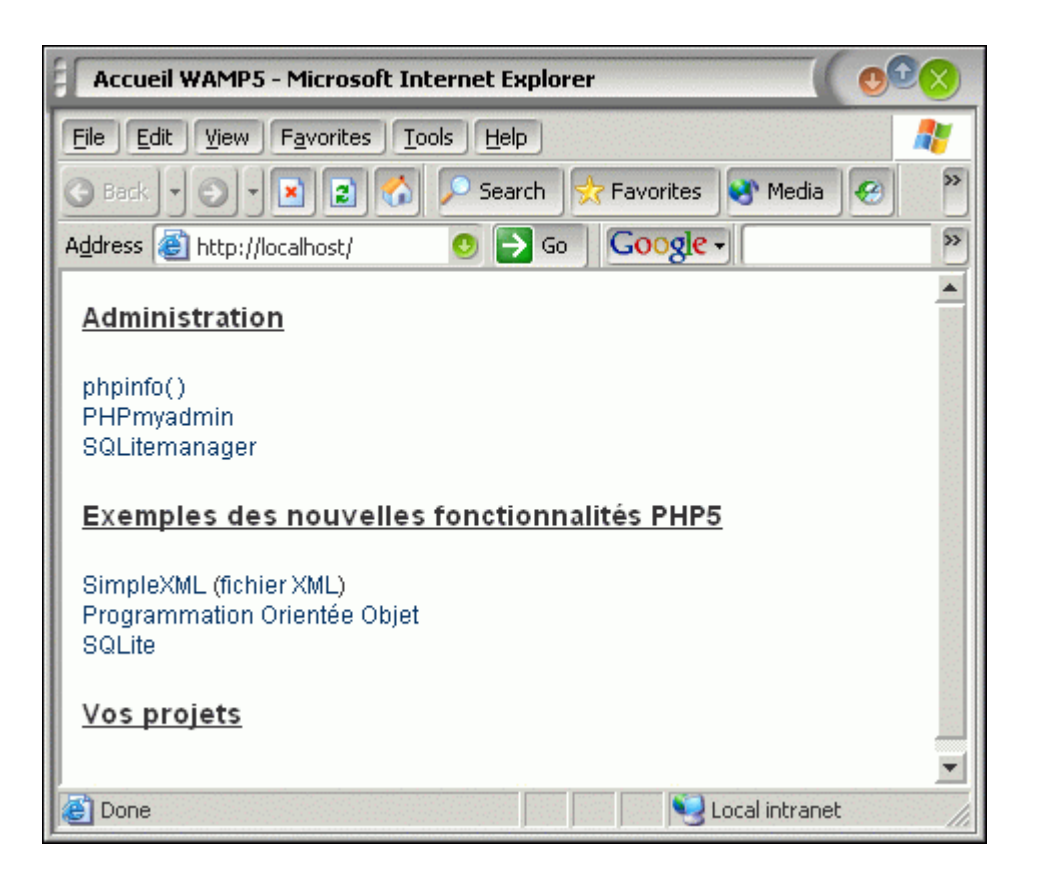

برای مثال روی لینک phpinfo کلیک نمایید تا اسکریپت php مربوطه اجرا شود (شکل بعد) .

| phpinfo() - Microsoft Internet Explorer                           |                                                                      |
|-------------------------------------------------------------------|----------------------------------------------------------------------|
| Eile Edit View Favorites Tools Help                               |                                                                      |
| 🚱 Back 🔹 💿 🔹 😰 🏠 🔎 Search 👷 Favorites 😻 Media 🥝 😥 🔹 💽 🗣 🎽         |                                                                      |
| Address 😰 http://localhost/exemples/phpinfo.php 🛛 😏 Go Google - 🎽 |                                                                      |
| PHP Version 5.0.0                                                 |                                                                      |
| System                                                            | Windows NT XXXX 5.2 build 3790                                       |
| Build Date                                                        | Jul 13 2004 21:34:42                                                 |
| Configure Command                                                 | cscript /nologo configure.js "enable-snapshot-build" "<br>gd=shared" |
| Server API                                                        | Apache                                                               |
| Virtual Directory Support                                         | enabled                                                              |
| Configuration File (php.ini) Path                                 | c:\wamp\apache\php.ini                                               |
| Local intranet                                                    |                                                                      |

به آدرسی که در نوار آدرس IE ملاحظه می نمایید خوب دقت کنید. در حال حاضر اگر پیش فرض های نصب را پذیرفته باشید ، Localhost در مسیر Www\C:\wamp\www قرار دارد. از این پس هر اسکریپتی را که خواستید اجرا کنید تنها کافی است در دایرکتوری www ذکر شده کپی کرده و سپس مطابق دستور زیر آنرا اجرا نمایید :

### http://localhost/anyDirWithinWWW/scriptfileName

برای نمونه در مثال فوق که phpinfo.php را اجرا کردیم ، anyDirWithinWWW : همان نام دایرکتوری محل قرارگرفتن فایل اسکریپت فوق درون www بود. اگر فایلها بدون دایرکتوری داخل www مستقیما کپی شوند بدیهی است که نیازی به ذکر این قسمت نیست. scriptfileName هم نام اسکریپت ما برای اجرا بود.

پس از این مطالب ، بدیهی است که فایلهای php برخلاف یک html ساده صرفا با دوبار کلیک کردن روی آنها توسط IE باز و رندر نمی شوند. حتما باید وب سرور apache در حال اجرا باشد و از طریق مسیر دهی localhost اجرا گردند و نیز فایلهای php در هر دایرکتوری روی کامپیوتر شما نمی توانند قرار داشته باشند و باید درون www ذکر شده کپی شوند (البته این مورد استثناهایی هم دارد که برای مقاله ی اول نیازی به ذکر آنها نیست). همانطور که ملاحظه کردید اجرای یک اسکریپت php به همین سادگی است!

| وحيد      | تهيه کننده :              |
|-----------|---------------------------|
| ۱۳۸۳/۴/۲۷ | تاريخ اولين نگارش:        |
| ۱۳۸۳/۴/۲۷ | تاریخ آخرین به روز رسانی: |
| ١         | نگارش:                    |